## aXcelerate - Learner Portal – Creating Your Account

The learner portal is called aXcelerate. It is a one stop shop where you can access;

- Theory lessons for online courses
- Theory assessment for online courses
- Your personal / enrollment information

### **Once You Have Booked a Course**

Once you have booked a course new learners will receive 2 emails from us. It is important you read and action each one (they are different). Both emails & the steps to take are shown below.

Email 1: Is to set up your aXcelerate, learner portal account. Only new learners receive this email. Email 2: Is where you provide the rest of the information to complete your enrollment. All learners receive this email.

Email 1 - Create an aXcerlerate Account

Click on this link to create your aXcerlerate learner portal account.

Your link is unique. Please do not share it, or use someone else's link. Only new learners receive this email, learners with an existing aXcelerate account will not.

2

Creating an aXcelerate Account

The link from step 1 opens a webpage where you create your aXcelerate account. Choose the log in option that suits you.

Note: every student must have their own aXcelerate account. You cannot use someone else's.

| Assist First Aid 11:20 am<br>To: Joan Smith                                                                                                    |  |
|----------------------------------------------------------------------------------------------------|--|
| aXcelerate User Account                                                                                                    |  |
| Please create an account with our student management<br>provider aXcelerate. If you already have an account with<br>aXcelerate you will now need to update your login due to<br>recent upgrades that have been made to the login experience. |  |
| To get started, click the link below. Please note that this link will expire in 90 days. Create your aXcelerate account                                                                                                    |  |
| To log back into the learner portal click<br>here. https://assistfirstaid.app.axcelerate.com/                                                                                                    |  |
| Regards,<br>ASSIST First Aid                                                                                                    |  |

| ••• | 🗙 aXcelerate Sign Up           | ×          | +   |  |
|-----|--------------------------------|------------|-----|--|
|     |                                |            |     |  |
|     | *Assist First A                | Aid        |     |  |
|     | Create account                 |            |     |  |
|     | G Continue with God            | ogle       |     |  |
|     | ( Continue with Face           | book       |     |  |
|     | Continue with Ap               | ple        |     |  |
|     | Or                             |            |     |  |
|     | Continue with Emai             | I          |     |  |
|     | Continue with Mobile Nu        | imber      |     |  |
|     | Already have a global account? | Sign in he | ere |  |
|     |                                |            |     |  |

www.assistfirstaid.com.au

(07) 5444 4171

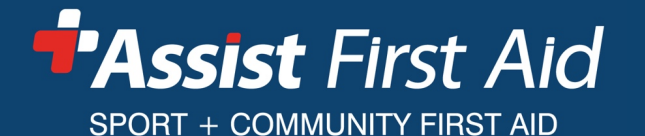

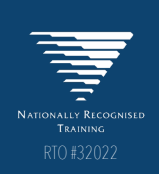

- The status of your studies
  - Your Certificates of Completion
  - Invoices & receipts

# aXcelerate - Learner Portal – Creating Your Account

| Creating an Account Using                                                                                                    | g an Email Address                                                                                                    |
|----------------------------------------------------------------------------------------------------|----------------------------------------------------------------------------------------------------|
| 5                                                                                                    | ● ● ● ✓ aXcelerate Sign Up × +<br>← → C ● app.axcelerate.com/management/secure/signup.cfm?stz                                                                                                    |
| Every student MUST have a unique log in.<br>If you log in with an email address each<br>student must use a different email<br>address. | Choose a different sign up method  Choose a different sign up method  Choose a differ  |
| Make sure to use your correct legal name<br>not a shortened name or nickname (i.e.<br>for Joan, don't put Jo or JJ)                    | Password  Verify Password  Password must contain a lower case letter Password must contain a number Password must contain a number Password must contain a symbol Password must be at least 8 characters Password must be at least 8 characters Password 8 characters Password 8 characters Password |
| Account Confirmation                                                                                                    |                                                                                                    |
| 4                                                                                                    |                                                                                                    |
| You will be emailed a verification code.<br>Enter it here.                                                                             | <ul> <li>A code has been sent by email to<br/>J***@j***.com.au</li> <li>Please enter it below to confirm your<br/>account and sign in.</li> </ul>                                                                                                    |
| Then click the button to go to your learner portal interface.                                                                          | Verification Code<br>Confirm and Sign in<br>Cancel and sign up with a different me noo                                                                                                    |

www.assistfirstaid.com.au

(07) 5444 4171

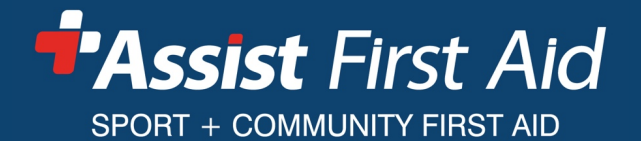

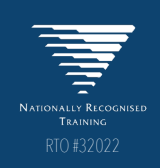

## aXcelerate - Learner Portal – Logging in

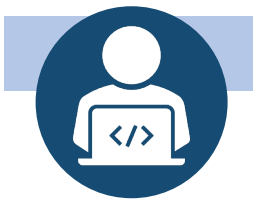

#### Logging into your aXcelerate Learner Portal

There are 3 ways to log in to your aXcelerate learner portal once you have set up your account....

1. From your aXcerlate account creation email (only new learners receive this email)

2. Enter this URL into your browser: https://assistfirstaid.app.axcelerate.com/

| Assist First Aid<br>To: Joan Smith                                                                                                    | 11:20 am                                                       |
|----------------------------------------------------------------------------------------------------|----------------------------------------------------------------|
| <b>aXcelerate User Accour</b><br>Hi Joan                                                                                                    | nt                                                             |
| Please create an account with our student m<br>provider aXcelerate. If you already have an<br>aXcelerate you will now need to update your<br>recent upgrades that have been made to the | anagement<br>account with<br>login due to<br>login experience. |
| To get started, click the link below. Please no will expire in 90 days. Create your aXcelerate                                                                                          | ote that this link<br>te account                               |
| To log back into the learner portal click<br>here. https://assistfirstaid.app.axcelerate.c<br>Regards,<br>ASSIST First Aid                                                              | :om/                                                           |

3. From your Booking Confirmation email

www.assistfirstaid.com.au

(07) 5444 4171

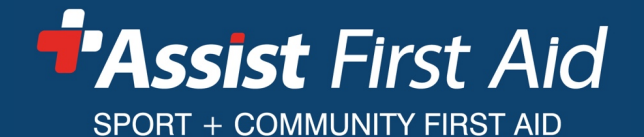

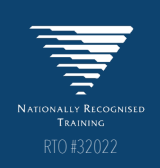

# aXcelerate - Learner Portal – Completing Enrolment

### Email 2 – Complete Your Enrolment

Once you have created your aXcelerate account click the link in the 2<sup>nd</sup> email to provide the rest of the information & complete your enrollment.

Note: your link is unique. Please do not share it with others or use someone else's link.

| To: Joan Smitr                                                                                                    | 1                                                                                                    |
|----------------------------------------------------------------------------------------------------|----------------------------------------------------------------------------------------------------|
|                                                                                                    | Booking Confirmation                                                                                                    |
| Dear Joan,                                                                                                    |                                                                                                    |
| Please click on                                                                                                    | the link to add/update your details and complete enrolment into the course. LINK TO                                                                                                    |
| All students complet<br>for a USI number if                                                                                                    | ing in the accredited courses must have a Unique Student Identifier (USI). Visit usi.gov.au to register<br>you do very even eor do not know your USI number.                                                                                                    |
| You will have receiv<br>view course informa                                                                                                    | tion, make payments, view invoices and download certificates. If you have previously created a student                                                                                                    |
| You will have receive<br>view course informa<br>account you can log                                                                                         | sto a splanate sillan to tietis, per autori account account in our rest account postan room in the second postan<br>tion, make payments, view invoices and download certificates. If you have previously created a student<br>in here. STUDENT PORTAL LINK                                                                                                    |
| You will have receiv<br>view course informa<br>account you can log<br>Course Details:                                                                       | et a separate entantio treat you and a second account of a second portal role and a second portal role and the second portal role and a student in here. STUDENT PORTAL LINK                                                                                                    |
| You will have receiviview course informa<br>account you can log<br>Course Details:<br>Course:                                                               | Attention, make payments, view invoices and download certificates. If you have previously created a student<br>in here. STUDENT PORTAL LINK<br>HLTAID014 Provide Advanced First Aid - Face to Face                                                                                                    |
| You will have receiv<br>view course informa<br>account you can log<br>Course Details:<br>Course:<br>Date(s):                                                | et de peptete mission de la construction de la construction de la cons |
| You will have receiv<br>view course informa<br>account you can log<br>Course Details:<br>Course:<br>Date(s):<br>Time(s):                                    | et al septimete telland telland telland account account accoun |
| You will have receiv<br>view course informa<br>account you can log<br>Course Details:<br>Course:<br>Date(s):<br>Time(s):<br>Location:                       | <ul> <li>make payments, view invoices and download certificates. If you have previously created a student<br/>in here. STUDENT PORTAL LINK</li> <li>HLTAID014 Provide Advanced First Ald - Face to Face</li> <li>16 September 2021</li> <li>9:00 AM -4:00 PM</li> <li>12/21 Nicklin Way Buddina<br/>Various parking areas in the vicinity</li> </ul>                                                                                                    |
| You will have receiv<br>view course informa<br>account you can log<br>Course:<br>Course:<br>Date(s):<br>Time(s):<br>Location:<br>Additional Info:           | atton, make payments, view invoices and download certificates. If you have previously created a student<br>in here. STUDENT PORTAL LINK<br>HLTAID014 Provide Advanced First Ald - Face to Face<br>16 September 2021<br>9:00 AM -4:00 PM<br>12/21 Nicklin Way Buddina<br>Various parking areas in the vicinity                                                                                                    |
| You will have receiv<br>view course informa<br>account you can log<br>Course:<br>Date(s):<br>Date(s):<br>Location:<br>Additional Info:<br>We hope you enjoy | <ul> <li>make payments, view invoices and download certificates. If you have previously created a student<br/>in here. STUDENT PORTAL LINK</li> <li>HLTAID014 Provide Advanced First Aid - Face to Face</li> <li>16 September 2021</li> <li>9:00 AM 4-500 PM</li> <li>12/21 Nicklin Way Buddina<br/>Various parking areas in the vicinity</li> <li>the HLTAID014 Provide Advanced First Aid - Face to Face course.</li> </ul>                                                                                                    |

#### Email 2 – Complete Your Enrolment Updating Contact Information Login with a different use Login with a different user Login The link from step 5 opens a G Continue with Google Continue with Apple webpage. Continue with Facebook Continue with aXcelerate Log in using the log in you create in steps 1 to 4. Check & fill in your information. Ensure your USI is in there (we cannot issue you a certificate without it).

Followed these steps and something not working? Take note of which step you are at including what is / is not happening and get in touch. If possible take a screen shot to help us see what you are seeing and understand the issue.

www.assistfirstaid.com.au

(07) 5444 4171

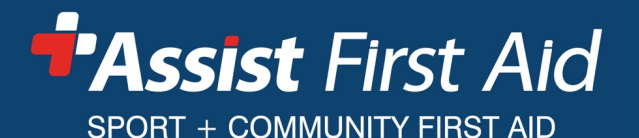

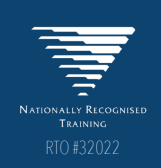